## 普通话水平测试网上报名流程

1.登陆报名系统(http://ln.cltt.org/baoming),
 建议您使用谷歌浏览器

(<u>https://www.google.cn/chrome/</u>)或 360 极速模式浏览 器在线报名。认真阅读"报名须知",了解报名的方法和 要求,然后再点击最下方的"我要报名"按钮。

| <b>*</b> | 通话水平测试<br>Puto | 在线报名<br>ngHua ShuiPing                                                                                                    | 系统<br><sup>CeShi</sup>                                                                                         |                                                                                      |                                                                    |                                       | ٨                                         |
|----------|----------------|----------------------------------------------------------------------------------------------------|----------------------------------------------------------------------------------------------------|--------------------------------------------------------------------------------------|--------------------------------------------------------------------|---------------------------------------|-------------------------------------------|
| 在线报名     | 报名查询           |                                                                                                    |                                                                                                    |                                                                                      |                                                                    |                                       |                                           |
|          |                | <ul> <li>▶ 报名介绍</li> <li>▶ 1 报名须知         <ul> <li>二、本次报名不规范</li> <li>二、清认真填写的</li> <li>为390~567、</li> <li>三、报名成功局 ::</li> <li>四、请按报到时间</li> <li>五、考试当天市统规 ::</li> <li>正、常试着在原试试 证" 原件外,还需</li> </ul> <li>▶ 1 报名流程</li> <li>▶ 1 报名流程</li> <li>□</li> <li>□</li> <li>□</li> <li>○</li> <li>□</li> <li>□</li> <li>□</li> <li>○</li> <li>□</li> <li>□</li> <li>□</li> <li>○</li> <li>□</li> <li>□</li></li></ul> | ☆任何費用。<br>各個島、姓名、世別、<br>朝祝段名成功界面違示<br>世別知法則试验点。未<br>世界部本、一位契約、取<br>全部代信者的身份证。<br>送記代信者的身份证。<br>送择考点和<br>时间进行报名 | ●份证号码、数系方<br>的时间时印度考证。<br>使时间时达作异考处<br>件。<br>新本次附近成成及一<br>优惠份证原件及"准<br>注册、董录<br>报名系统 | 式不能有误: 必须上传<br>理,<br>年内的应试资格, 声位<br>考证: 《就证书, 由位<br>算写个人信息<br>上传相片 | 開片,開片应为近期免3<br>8人代颂正书的,除交验3<br>等待信息审核 | 25日、他式为JPG、開片尺寸<br>空試入身份迂复的件及"推考<br>可印准考证 |

选择"抚顺市"入口,再根据提示选择对应的考试
 日期,点击"网上报名"按钮。

| <b>T</b> | 通话水平测试                                                                                  | 在线报名系统<br>ngHua ShuiPing CeShi          |              |                   | a     |
|----------|-----------------------------------------------------------------------------------------|-----------------------------------------|--------------|-------------------|-------|
| 在线报名     | 报名查询                                                                                    |                                         |              |                   |       |
|          | 报名步骤                                                                                    |                                         | f 葫芦岛市 锦州市   | 辺阳市 <u></u> 創造市 制 | 朱龄市 🔨 |
|          | 2选择考点及考试时间                                                                              | (70) (70) (70) (70) (70) (70) (70) (70) | 68020        | 展台前のた:<br>限額:1人   | 1人    |
|          | <ol> <li>3 登录并阅读报名须知</li> <li>4 填写报名信息并确认</li> <li>5 等待信息审核</li> <li>6 打印准考证</li> </ol> | RUBE                                    |              | A 剩余:1人           |       |
|          | 获這提高票证过关事,<br>講員加普通送水平總證票证<br><b>点由述入 ●</b>                                             | 目前该页面仅显示接受在账股名的例此站,不提受在账股名或有无股名的例此站     | 透影本者语言文字构造者。 | 📚 网上报名            |       |
|          | 别技术已经成功运用于上海、<br>安徽等多个省市的普通话水平                                                          |                                         |              |                   |       |

3. 填写完整的个人信息后,上传电子版个人近期标准 证件照片(无美颜),背景纯色,尺寸为 390\*567(宽\*高), 格式为 jpg,大小不超过 1M。认真审核所填信息,无误后点 击"下一步",提交后信息不能进行修改,如信息有误、照 片不符合要求报名无效;出现"报名信息提交成功!"后, 报名结束。报名成功后,不需要进入"交费"页面,测试免 费。如需确认个人报名是否成功,请点击功能菜单"报名查 询"。

身份证号非"2104"开头的公民务必在"所在单位"一 栏注明"已在抚顺生活",并按《通知》要求在规定时间进 行现场认定

| B战报名 报名查询                       |                          |                               |              |                         |
|---------------------------------|--------------------------|-------------------------------|--------------|-------------------------|
| 24+3                            | 报名信息填写                   |                               |              |                         |
| 1.四体形态级                         | and a manufacture of the |                               |              |                         |
| 2 选择考点及考试时间                     | * 8916                   |                               | *****        | 2012.                   |
| 3 登录并简波报名原知                     | • 89118 0 0 0 x          |                               |              |                         |
| 4 煤后报名团复并确认                     | * 72R8 23                | V                             |              |                         |
| 5 带待信息审铁                        |                          | (約二年前王、今何)                    |              |                         |
| 6打印度考证                          | -12449                   |                               |              |                         |
| TANKANA SPO                     | *从事职业                    | Ŷ                             |              |                         |
| 准确评测                            | * 新在单位                   |                               | 建正确保证考生所完单位。 | 最大长度25位。                |
| th Stallas                      | • Nices between and      | 2002                          |              |                         |
| O ASTER                         | ster damanda             |                               | 兼主章:不同影力的新闻任 | 旁观此地址可能不一样。             |
| 称古州是用的首相由教授》<br>例数末已经成为运用于上角。   | * 181ER 116 04 4080      |                               |              |                         |
| 安蒙平多全省市均遭通证水平<br>制试中,进行使用当平台,发  |                          |                               |              |                         |
| 可以进行在地谋犯所说,了解                   | 基本信息                     |                               |              |                         |
| 自己异教的等值水学和发音中<br>存在的主要问题。 本利耳鼻斑 | • THERE                  |                               | R5. 0 R      | 藏土物电子相冲。                |
| 进行转可在和84-                       | 联系地址                     |                               |              |                         |
| 点南进入1000                        | * 联系电话                   | 南宋可正和的地                       | 古寺码。         |                         |
|                                 | a6.024030                | \$0 <b>%0, #</b> #            | TEMONIRUSS.  |                         |
|                                 | 8298                     | \$0 <b>\$5.8</b> \$           | 可正确的专家学考。    |                         |
|                                 | *2168                    | \$0 <b>\$\$1</b> ,# <b>\$</b> | VIENNIER.    |                         |
|                                 |                          |                               | 可正确的出生日来。    | 書保证明时比例为190%<br>内部部以会生素 |
|                                 | 10 <b>5000</b> (未九年      | -                             |              | Louis and               |
|                                 | 8288                     | - H2168                       |              | *****                   |
|                                 | 常住着袋请达得                  | -                             |              |                         |

注: 网上报名不安排现场确认信息环节,报名信息必须 填写完整、准确,过后不能修改。考生信息审核通过后按 照规定时间自行打印准考证。

| Ó  | 普通     | 话水   | 平测试在               | 线报       | 名系统普通       | 话水平    | 狈    |      |
|----|--------|------|--------------------|----------|-------------|--------|------|------|
| 龈名 | 报名查询   | 4    | J印准考证              | ia ShuiP | ing Cesni   |        | /    | A    |
|    | ▶ 报名信息 |      |                    |          |             |        |      |      |
|    | 考生姓名   | 考生性别 | 证件编号               | 报名日期     | 报名站点        | 报名注意事项 | 报名状态 | 我的操作 |
|    |        |      | 211382198503293739 | 20170502 | 辽宁省语言文字应用中心 | 报名注意事项 | 报名成功 | 查看   |